## ESERCIZIO EXCEL

- 1. NEL TAB CaseAuto: AGGIUNGI LE SEGUENTI ETICHETTE ALLE COLONNE Codice, Nome, Budget, Fondazione, Impiegati, Modelli, Costi (*Punteggio: 0.2*)
- 2. NEL TAB CaseAuto: MODIFICA IL COLORE DI SFONDO DELLA PRIMA RIGA (Punteggio: 0.2)
- 3. NEL TAB CaseAuto: CREA UN BORDO SIA INTERNO CHE ESTERNO ATTORNO ALLE PRIME 20 RIGHE (*Punteggio: 0.2*)
- 4. NEL TAB CaseAuto: BLOCCA LA PRIMA RIGA (Punteggio: 0.2)
- 5. NEL TAB CaseAuto: FARE IN MODO CHE IL VALORE INSERITO NELLA COLONNA Codice SIA UNIVOCO (*Punteggio: 1*)
- 6. NEL TAB CaseAuto: FARE IN MODO CHE Budget SIA VISUALIZZATO COME VALUTA IN DOLLARO E POSSA CONTENERE SOLO DECIMALI MAGGIORI O UGUALI A 0 (*Punteggio: 0.25*)
- 7. NEL TAB CaseAuto: FARE IN MODO CHE LA COLONNA Fondazione SIA VISUALIZZATO COME DATA E POSSA CONTENERE SOLO DATE MAGGIORI O UGUALI AL 01/01/1900 (*Punteggio: 0.25*)
- 8. NEL TAB CaseAuto: FARE IN MODO CHE LA COLONNA Impiegati POSSA CONTENERE SOLO INTERI MAGGIORI DI 0 (*Punteggio: 0.25*)
- NEL TAB CaseAuto: ALLA RIGA 21 UNIRE LE PRIME 4 CELLE E SCRIVERE IN GRASSETTO Impiegati Totali, ALLA RIGA 22 UNIRE LE PRIME 4 CELLE E SCRIVERE IN GRASSETTO L'ETICHETTA Impiegati CaseAuto Storiche, ALLA RIGA 23 UNIRE LE PRIME 4 CELLE E SCRIVERE IN GRASSETTO L'ETICHETTA Impiegati CaseAuto Moderne (*Punteggio: 0.2*)
- 10. NEL TAB CaseAuto: NELLA CELLA E21 DEVE APPARIRE LA SOMMA DEGLI Impiegati DI TUTTE LE CaseAuto (*Punteggio: 0.25*)
- 11. NEL TAB CaseAuto: NELLA CELLA E22 DEVE APPARIRE LA SOMMA DEGLI Impiegati DI TUTTI LE CaseAuto PER CUI Fondazione E' MINORE O UGUALE AL 31/12/1979 (*Punteggio: 0.5*)
- 12. NEL TAB CaseAuto: NELLA CELLA E23 DEVE APPARIRE LA DIFFERENZA TRA Impiegati Totali E Impiegati CaseAuto Storiche (*Punteggio: 0.25*)
- 13. NEL TAB Automobili: L'UTENTE DEVE POTER SCEGLIERE IL VALORE DA INSERIRE NELLA COLONNA CodCasa SOLO TRA QUELLI INSERITI NELLA COLONNA Codice DEL TAB CaseAuto (*Punteggio: 0.75*)
- 14. NEL TAB Automobili: FARE IN MODO CHE NELLA COLONNA CasaAuto COMPAIA AUTOMATICAMENTE IL Nome DELLA CASA AUTOMOBILISTICA CORRISPONDENTE AL Codice SCELTO NELLA COLONNA PRECEDENTE (EVITARE CHE COMPAIONO MESSAGGI DI ERRORE) (*Punteggio:* 0.75)
- 15. NEL TAB CaseAuto: PER OGNI RIGA, VISUALIZZARE NELLA COLONNA Modelli IL NUMERO DI Automobili IL CUI CodCasa E' QUELLO A CUI QUELLA RIGA SI RIFERISCE (*Punteggio: 0.75*)
- 16. NEL TAB CaseAuto: PER OGNI RIGA, VISUALIZZARE NELLA COLONNA Costi LA SOMMA DEI CostiProduzione DELLE Automobili IL CUI CodCasa E' QUELLO A CUI QUELLA RIGA SI RIFERISCE (FARE IN MODO CHE UN VALORE APPAIA IN QUESTA COLONNA COME VALUTA IN DOLLARI E SOLO SE LA CELLA CORRISPONDENTE NELLA COLONNA Budget NON E' VUOTA) (Punteggio: 1.5)
- 17. NEL TAB CaseAuto: OGNI RIGA DEVE DIVENTARE GIALLA SE IL CONTENUTO DELLA COLONNA Costi E' MAGGIORE DEL CONTENUTO DELLA COLONNA Budget (*Punteggio: 1.25*)
- 18. CREA UN NUOVO TAB Analisi E CREA UNA TABELLA PIVOT CHE SI RIFERISCE AL TAB CaseAuto E USI IL Nome COME FILTRO, IL Codice COME ETICHETTA DI RIGA E VISUALIZZI IL MASSIMO Budget E IL MINIMO DEI Costi (*Punteggio: 0.25*)
- 19. NEL TAB Analisi: CREARE UN GRAFICO A TORTA CHE VISUALIZZI PER OGNI CASA AUTOMOBILISTICA IL NUMERO DI Modelli. IL GRAFICO DEVE AVERE COME TITOLO "Modelli CaseAuto" E PRESENTARE LA LEGENDA IN ALTO. L'ETICHETTA DEVE RIPORTARE SOLO IL Codice DELLA CASA AUTOMOBILISTICA (*Punteggio: 1*)